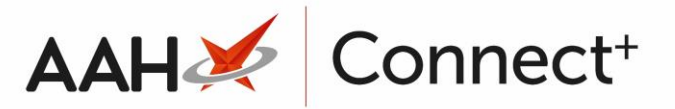

## Locking and Unlocking a Branch User Locking a User

1. To begin, open the Branch Users Manager from the ProScript Connect Main Screen by clicking the **[ProScript Connect]** menu button and selecting the *Branch Users Manager* menu item.

| ProScript Connect | t 🔻  | Search (CTRL+S)                 | <b>- ۹</b> (i)     | 000 1          | 🔳   Responsible Pharmacist Victoria Smith   User | Supervisor 🗕 🗖 🗙 |
|-------------------|------|---------------------------------|--------------------|----------------|--------------------------------------------------|------------------|
| My shortcuts      | +    | Search Workflow Manager         | ach Users Manager  | <b>•</b>       |                                                  |                  |
| Redeem Owings     | F2   | Search Worknow Manager Bra      | anch Users Manager | <u>^</u>       |                                                  |                  |
| Reprints          | 12   | + F1 - Add New User 🖉 F2 - Edit | Selected User 🔒 F3 | - Lock User    |                                                  |                  |
| Ordering          | F6   | Filters                         | Lock Status All    | 0              |                                                  | Show Deleted     |
| Overdue Scripts   | F7   | Search Osers                    | All                |                |                                                  |                  |
| Overdue scripts   | F8   | Login Name                      |                    | Name           | Roles                                            | Last Sign In     |
| MDS Prep          | F9   | Jacob Calloway                  |                    | Jacob Calloway | Dispensing Technician                            | 15/04/2019 14:05 |
| MDS Scripts Due   |      | VictoriaSmith                   |                    | Victoria Smith | Pharmacist                                       |                  |
| SDM               |      |                                 |                    |                |                                                  |                  |
| Stock Manager     | M    |                                 |                    |                |                                                  |                  |
| Ctrl              | 0    |                                 |                    |                |                                                  |                  |
| F                 | 11   |                                 |                    |                |                                                  |                  |
| ETP               | rl E |                                 |                    |                |                                                  |                  |
| Script Q          |      |                                 |                    |                |                                                  |                  |
| RMS               |      |                                 |                    |                |                                                  |                  |
| Ltr               | 1 K  |                                 |                    |                |                                                  |                  |
|                   |      |                                 |                    |                |                                                  |                  |
|                   |      |                                 |                    |                |                                                  |                  |
|                   |      |                                 |                    |                |                                                  |                  |
|                   |      |                                 |                    |                |                                                  |                  |
|                   |      |                                 |                    |                |                                                  |                  |
|                   |      |                                 |                    |                |                                                  |                  |
|                   |      |                                 |                    |                |                                                  |                  |
|                   |      |                                 |                    |                |                                                  |                  |
|                   |      |                                 |                    |                |                                                  |                  |
|                   |      | Total Users: 2                  |                    |                |                                                  |                  |

 From the Branch Users Manager, highlight the user you wish to lock and select the [F3 – Lock User] button. A Lock User pop-up window displays asking if you're sure you want to lock the user.

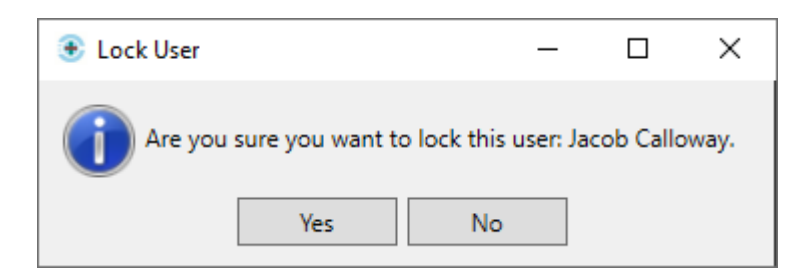

3. Select the **[Yes]** button. The Branch Users Manager displays with the user marked as **LOCKED**.

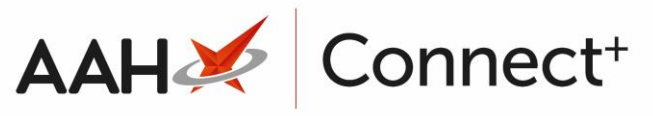

| ProScript Cor<br>15 April 2019 16:5 | i <mark>nect ▼</mark><br>59 | Search (CTRL+S)                                           | 🕕   🎞   Responsible Pharmacist Victoria Smith   User Su | pervisor 🗕 🗖 🗙   |
|-------------------------------------|-----------------------------|-----------------------------------------------------------|---------------------------------------------------------|------------------|
| My shortcuts                        | +                           |                                                           |                                                         |                  |
| Redeem Owing                        | s En                        | Search Workflow Manager Branch Users Manager              |                                                         |                  |
| Reprints                            | F2                          | 🕂 F1 - Add New User 🖉 F2 - Edit Selected User 🏠 F3 - Unio | ock User                                                |                  |
| Ordering                            | F6                          | Filters                                                   |                                                         | _                |
| Ordening                            | F7                          | Search Users                                              | ~                                                       | ✓ Show Deleted   |
| Overdue Scripts                     | ;<br>F8                     | Login Name Nam                                            | ne Roles                                                | Last Sign In     |
| MDS Prep                            | 50                          | Jacob Calloway LOCKED Jaco                                | b Calloway Dispensing Technician                        | 15/04/2019 14:05 |
| MDS Scripts Du                      | e                           | VictoriaSmith Victo                                       | oria Smith Pharmacist                                   |                  |
| SDM                                 | Ctrl M                      |                                                           |                                                         |                  |
| Stock Manager                       | Ctrl O                      |                                                           |                                                         |                  |
| MDS Manager                         | curo                        |                                                           |                                                         |                  |
| ETP                                 | F11                         |                                                           |                                                         |                  |
|                                     | Ctrl E                      |                                                           |                                                         |                  |
| Script Q                            |                             |                                                           |                                                         |                  |
| RMS                                 | Ctri R                      |                                                           |                                                         |                  |
|                                     |                             |                                                           |                                                         |                  |
|                                     |                             |                                                           |                                                         |                  |
|                                     |                             |                                                           |                                                         |                  |
|                                     |                             |                                                           |                                                         |                  |
|                                     |                             |                                                           |                                                         |                  |
|                                     |                             |                                                           |                                                         |                  |
|                                     |                             |                                                           |                                                         |                  |
|                                     |                             |                                                           |                                                         |                  |
|                                     |                             |                                                           |                                                         |                  |
|                                     |                             |                                                           |                                                         |                  |
|                                     |                             | Total Users: 2                                            |                                                         |                  |

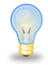

You can use the Lock Status drop-down menu to show/hide locked users.

## Unlocking a User

- 1. To begin, open the Branch Users Manager from the ProScript Connect Main Screen by clicking the **[ProScript Connect]** menu button and selecting the *Branch Users Manager* menu item.
- From the Branch Users Manager, highlight the LOCKED user you wish to unlock and select the [F3 – Unlock User] button. The user is no longer locked.

## **Revision History**

| Version Number | Date       | Revision Details | Author(s)            |
|----------------|------------|------------------|----------------------|
| 1.0            | 15/08/2023 |                  | Joanne Hibbert-Gorst |
|                |            |                  |                      |

Not to be reproduced or copied without the consent of AAH Pharmaceuticals Limited 2023.

## **Contact us**

For more information contact: **Telephone: 0344 209 2601**